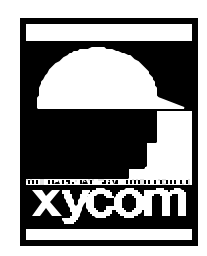

# OPERATOR INTERFACE PRODUCTS APPLICATION NOTE

Subject: 9457/9407 Touchscreen Installing for Windows 95 Date: 9/24/96 Name: Irvin Hayes Jr Page: 10f 2 AN# 1047A

Description: Installing Touchscreen Drivers in Windows 95 for the 9457/9407

### Installation

- 1. Run the T5Setup.EXE file from the Touchscreen installation diskette.
- 2. Select the directory you want to install the drivers.
- 3. You will see the Select Touchscreen menu come up, you should select Unitouch Serial.
- 4. Select the Group name you would like to install the Touchscreen Icons in.
- 5. From the Configure Window select the Com Port you have connected the touchscreen to. Leave the rest of the settings as default.
- 6. Now Shutdown and Restart your computer.
- 7. Select the Touchscreen Control icon from the group you selected in step 4.
- 8. Select the Calibrate button from the toolbar and follow the on screen instructions for calibration. After this is complete your touchscreen should be in full operation.

## **Disabling or Uninstalling the Driver**

### Temporarily Disabling the Driver

If you need to temporarily prevent T5driver from loading, you can do so using the Windows 95 Device Manager.

- In the Control Panel, double click the System icon, then click the Device Manager tab.
- Double click the Mouse device icon to open up the mouse device tree.
- Click on the touchscreen device to select it, then click the Properties button.
- Uncheck the Original Configuration checkbox on the General property page.

To re-enable the driver later, use the same procedure to check the Original Configuration checkbox on the driver's General property page.

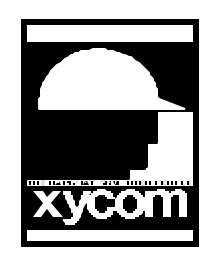

# OPERATOR INTERFACE PRODUCTS APPLICATION NOTE

Subject: 9457/9407 Touchscreen Installing for Windows 95 Date: 9/24/96 Name: Irvin Hayes Jr Page: 20f 2 AN# 1047A

Description: Installing Touchscreen Drivers in Windows 95 for the 9457/9407

#### Permanently Uninstalling the Driver

The simplest way to uninstall the driver is to use the Windows 95 Device Manager to delete it:

- In the Control Panel, double click the System icon, then click the Device Manager tab.
- Double click the Mouse device icon to open up the mouse device tree.
- Click on the touchscreen device to select it, then click the Remove button. This removes the device driver.
- If you wish, you can now use Windows Explorer or some other method to delete the control program and its help file.